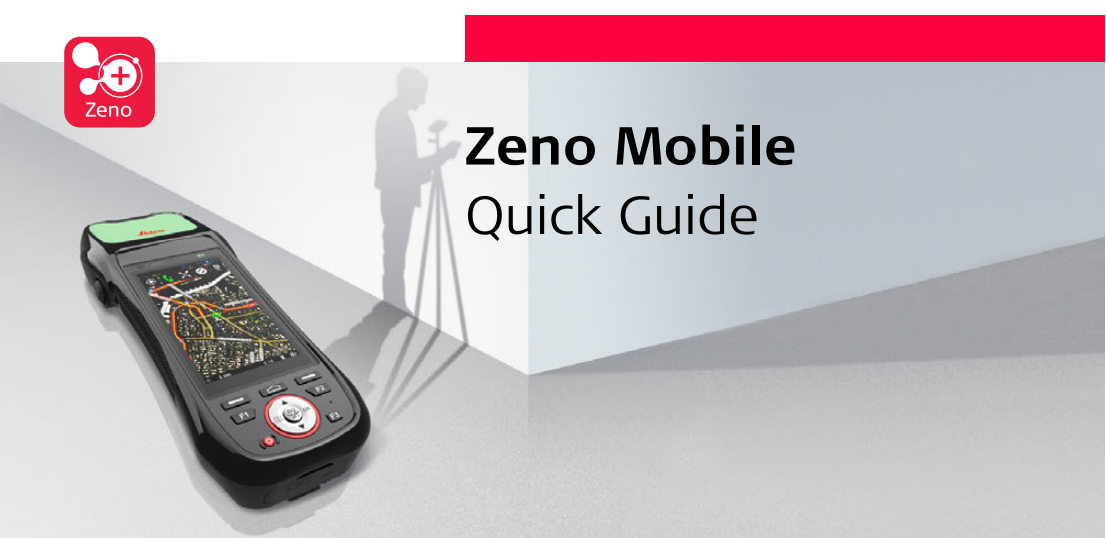

Version 1.0 Deutsch

- when it has to be **right** 

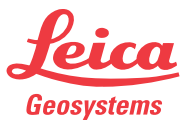

| Starten von Zeno | Schritt | Beschreibung                                                                                                    |
|------------------|---------|----------------------------------------------------------------------------------------------------|
| Mobile           | 1.      | Um Zeno Mobile zu starten, tippen Sie das Zeno Mobile-App-Symbol 冠<br>an.                                                                                                    |
|                  | 2.      | Zeno Mobile startet in der <b>Projects</b> -<br>Übersicht. Wenn Sie Zeno Mobile zum<br>ersten Mal starten, enthält die Liste<br>zunächst nur ein Standardprojekt mit<br>der Bezeichnung " <b>Project 1</b> ".<br>Tippen Sie auf " <b>Project 1</b> ", um das<br>Standardprojekt zu öffnen.<br>✓ Um ein neues Projekt hinzu-<br>zufügen, tippen Sie auf<br>in der oberen rechten Ecke. |

#### Zeno Mobile Komponenten

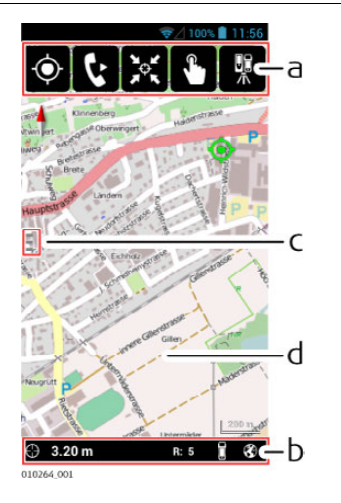

- a) Zeno Mobile Werkzeugleistenschaltflächen
- b) Zeno Mobile Benachrichtungsfeld: Nach oben wischen, um den Zeno Mobile Benachrichtigungsbereich zu öffnen
- c) In Richtung Mitte wischen, um das seitliche Zeno Mobile Navigationsmenü aufzurufen
- d) Kartenansicht

Um **Zurück**, zum **Home**-Bildschirm oder zu **Geöffnete Apps** zu navigieren, verwenden Sie die Hardware-Tasten am Zeno 20:

Betätigen Sie die Taste **Zurück** auf der linken Seite, um einen Schritt zurückzugehen.

Betätigen Sie die Taste Home, um zum Home-Bildschirm zurückzukehren.

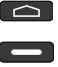

Betätigen Sie die Taste **Geöffnete Apps** auf der rechten Seite, um eine Liste aller geöffneten Apps angezeigt zu bekommen.

## Zeno Mobile Werkzeugleisten

Tippen Sie auf die Schaltflächen in der Zeno Mobile Werkzeugleiste, um zentrale Aufgaben wie die folgenden auszuführen:

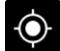

Messung durchführen

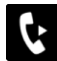

RTK ein-/ausschalten

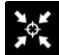

Auf GNSS zentrieren

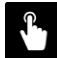

Elementbearbeitungswerkzeug ein-/ausschalten

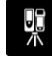

gamtec-Modus ein-/ausschalten

## Das Zeno Mobile Benachrichtigungsfeld

Das **Zeno Mobile Benachrichtigungsfeld** am unteren Rand zeigt GNSS-Informationen an:

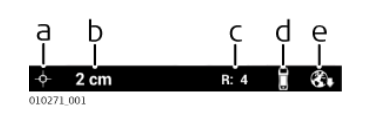

- a) GNSS-Lösungstyp
- b) Geschätzte Lagegenauigkeit
- c) Verwendete Satelliten
- d) Verwendete Antenne
- e) RTK-Verbindungstyp

Trifft eine Benachrichtigung ein, werden die Statussymbole einige Sekunden lang durch den Benachrichtigungstext ersetzt. Eine Benachrichtigung wird empfangen, wenn zum Beispiel:

- die GNSS-Position verloren geht
- der RTK-Fix verloren geht
- der Lösungstyp wechselt (nur wenn Genauigkeit verloren geht)

| Messen eines<br>Punkts | Schritt | Beschreibung                                                                                                    |
|------------------------|---------|----------------------------------------------------------------------------------------------------|
|                        | 1.      | Tippen Sie auf die Schaltfläche 💿 in der Werkzeugleiste, um eine GNSS-<br>Messung durchzuführen.<br>Alternativ, können Sie auch die 🛞 Hardware-Taste am Zeno 20 betä-<br>tigen. |

| Schritt | Beschreibung                                                                                                 |                                                                    |
|---------|----------------------------------------------------------------------------------------------------|--------------------------------------------------------------------|
| 2.      | Ist GNSS ausgeschaltet, wird direkt<br>die Seite <b>Location access</b> (Stand-<br>ortzugriff) aufgerufen.   | ✓ 95% 2:58 Location access Access to my                            |
|         | Tippen Sie auf den Umschalter und<br>schieben ihn nach rechts, um GNSS<br>auf <b>ON</b> (AN) zu schalten.    | Let apps that have<br>asked your<br>permission us<br>location info |
|         | Standardmäßig ist GNSS<br>ausgeschaltet, um Strom zu<br>sparen.                                              |                                                                    |
|         | Um zur Zeno Mobile Kartenansicht<br>zurückzukehren, betätigen Sie die<br>Zurück-Taste am unteren Seitenrand. |                                                                    |
|         |                                                                                                    |                                                                    |

| Schritt | Beschreibung                                                                                               |                                       |
|---------|----------------------------------------------------------------------------------------------------|---------------------------------------|
| 3.      | Tippen Sie in der Werkzeugleiste die                                                                       | ☞⊿ 94% 🛢 3:07                         |
|         | Schaltfläche 🔶 erneut an.                                                                                  | ( 🗘 New Layer                         |
|         | Der <b>New Layer</b> Dialog erscheint, in<br>dem neue Ebenen festgelegt werden<br>können.                  | Name:<br>Tree<br>System Name:<br>Tree |
|         | Wenn etwa eine Elementebene mit<br>der Bezeichnung "Baum" erstellt<br>worden sell, dann tingen Sin auf das | Geometry Type:<br>Point               |
|         | Feld <b>Name</b> und geben Sie "Baum"<br>ein. Der <b>System Name</b> wird automa-                          | Attributes                            |
|         | tisch geschrieben, kann jedoch bei<br>Bedarf geändert werden.                                              | Symbology                             |
|         | Lassen Sie den <b>Geometry Type</b><br>("Point") unverändert.                                              | Cancel OK                             |
|         | Tippen Sie auf <b>OK</b> , um den Dialog zu<br>schließen und die neue Element-<br>ebene zu erstellen.      | 010273.001                            |

| <ul> <li>In der Kartenansicht erscheint das Element-Tag.</li> <li>Das Element-Tag zeigt: <ul> <li>a) die Elementebene der aktuellen Messung, in diesem Fall "Baum"</li> <li>b) das Symbol, das aktuell für die Elementebene "Baum" verwendet wird</li> </ul> </li> <li>Das Element-Tag bleibt 5 Sekunden lang geöffnet, dann verwandelt es sich in eine grüne Nadel O. Um das Element-Tag wieder zu</li> </ul> | Schritt | Beschreibung                                                                                                    |  |
|----------------------------------------------------------------------------------------------------|---------|----------------------------------------------------------------------------------------------------|--|
| öffnen, tippen Sie auf die<br>grüne Nadel.                                                                                                    | 4.      | <ul> <li>In der Kartenansicht erscheint das Element-Tag.</li> <li>Das Element-Tag zeigt:         <ul> <li>a) die Elementebene der aktuellen Messung, in diesem Fall "Baum"</li> <li>b) das Symbol, das aktuell für die Elementebene "Baum"</li> <li>verwendet wird</li> </ul> </li> <li>Das Element-Tag bleibt 5         <ul> <li>Sekunden lang geöffnet, dann verwandelt es sich in eine grüne Nadel O</li> <li>Um das Element-Tag wieder zu öffnen, tippen Sie auf die grüne Nadel.</li> </ul> </li> </ul> |  |

| Schritt | Beschi | reibung                                                                                                    |
|---------|--------|----------------------------------------------------------------------------------------------------|
|         | ()     | Wenn Sie eine Zeno Mobile Professional-Lizenz erworben haben,<br>so können Sie durch Antippen des 🔂 Symbols im Element-Tag<br>mehr als ein Element auf einer einzelnen Messung sammeln (Multi-<br>Collect). Weitere Informationen zu Multi-Collect stehen Ihnen über<br>das Zeno Mobile Hilfe-Menü zur Verfügung. |

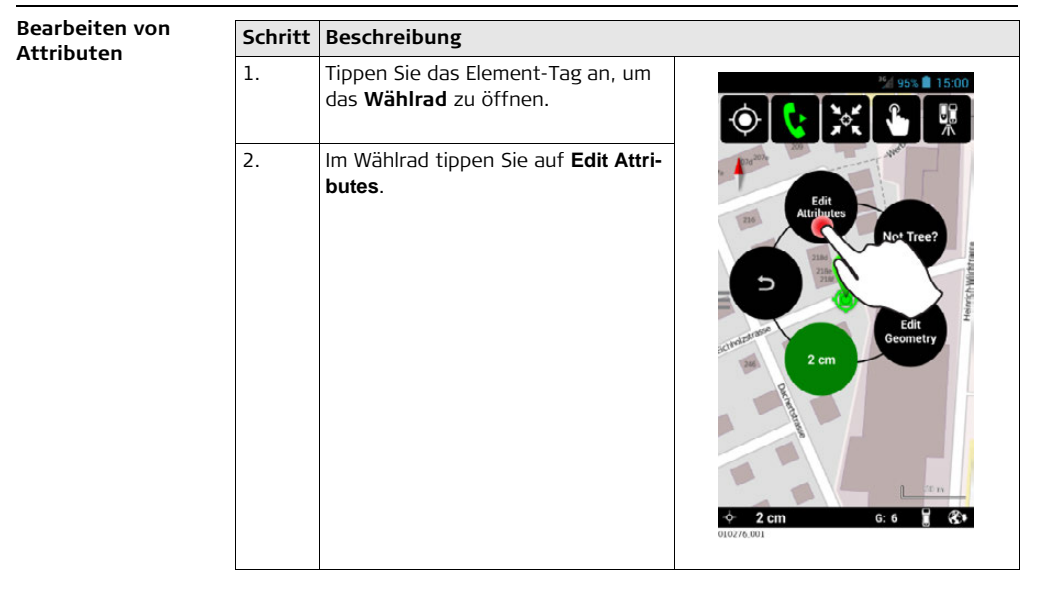

| Schritt | Beschreibung                                                                                                    |                                                                                                    |
|---------|----------------------------------------------------------------------------------------------------|----------------------------------------------------------------------------------------------------|
| 3.      | Im Dialog Edit Attributes tippen Sie                                                                                  | S      S      S      S      S      S     S |
|         | auf das Symbol 한 in der oberen<br>rechten Ecke, um ein Attribut hinzu-<br>zufügen.                                    | Species       Maple Tree                                                                                                    |
|         | Für "Bäume" bietet es sich an, Attri-<br>bute vom <b>Data Type</b> "Text" bzw.<br>"Number" zu definieren, sodass Art, | Height<br>6.00                                                                                                    |
|         | Hohe und/oder Durchmesser<br>bestimmt werden können.                                                                  | Cancel OK                                                                                                    |
|         |                                                                                                    | 1 2 3 -                                                                                                    |
|         |                                                                                                    | 456,                                                                                                    |
|         |                                                                                                    | 7 8 9 🖘                                                                                                    |
|         |                                                                                                    | O . Done                                                                                                    |
|         |                                                                                                    | 01051/1 001                                                                                                    |

Messen einer Linie/eines Polygons Angenommen, nach der Messung mehrerer Bäume entlang einer Straße soll nun auch die Straße gemessen werden. Bei der Straße handelt es sich um ein Linienelement.

# Schritt Beschreibung

1. Gehen Sie zum ersten Punkt der Straße und tippen Sie auf die Schalt-

fläche 🔶 in der Werkzeugleiste.

Das Element-Tag erscheint. Es wird davon ausgegangen, dass der gemessene Punkt ein weiterer Baum sein soll.

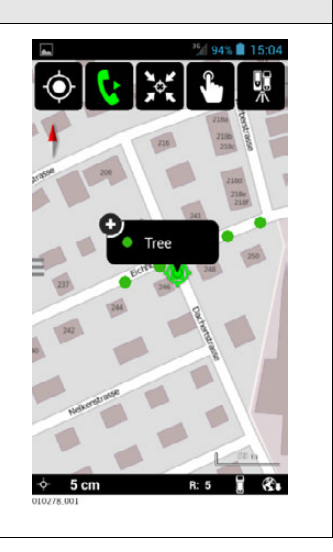

| Schritt | Beschreibung                                                                                                    |                                                                                                    |
|---------|----------------------------------------------------------------------------------------------------|----------------------------------------------------------------------------------------------------|
| 2.      | Tippen Sie das Element-Tag an, um<br>das <b>Wählrad</b> zu öffnen.<br>Im Wählrad tippen Sie auf <b>Not Tree?</b><br>(Kein Baum?). | Income         Income         Incom         Incom </th |

| Schritt Beschreibung                                                                            |           |
|-------------------------------------------------------------------------------------------------|-----------|
| <ol> <li>Der Change To Dialog erscheint.</li> <li>Tippen Sie die Schaltfläche  in der</li></ol> | Change To |
| oberen rechten Ecke an, um eine                                                                 | Change To |
| neue Elementebene namens                                                                        | Cancel    |
| "Straße" hinzuzufügen.                                                                          | Cancel    |

| Schritt | Beschreibung                                                                                                    |                                                                                                    |
|---------|----------------------------------------------------------------------------------------------------|----------------------------------------------------------------------------------------------------|
| 4.      | Der New Layer Dialog erscheint.                                                                                                    | 8 2 89% â 3:06                                                                                                    |
|         | Tippen Sie auf das Feld <b>Name</b> und<br>geben Sie zum Beispiel "Straße" ein.<br>Tippen Sie auf das Feld <b>Geometry</b><br><b>Type</b> und wählen Sie "Polyline" aus<br>der Auswahlliste.<br>Tippen Sie auf <b>OK</b> , um die Element-<br>ebene "Straße" zu erstellen. Sie wird<br>automatisch ausgewählt. | Vame:         Street         Geometry Type:         Point         Point         Point         Point         Point         Octame         Ok         Cancel         OK |

| Schritt | Beschreibung                                                                                                    |                                                                                                    |
|---------|----------------------------------------------------------------------------------------------------|----------------------------------------------------------------------------------------------------|
| 5.      | Der eben gemessene Punkt wird zum<br>ersten Punkt des Elements "Straße".                                                                                    | 93% <b>1</b> 5:06                                                                                                    |
|         | Nehmen Sie nun alle weiteren<br>Messungen entlang der Straße vor,<br>bis Sie zum Endpunkt gelangen.                                                         | 200<br>200<br>200<br>200<br>200<br>200<br>200<br>200                                                                                                    |
|         | Um die "Straße" abzuschliessen,<br>tippen Sie im Wählrad auf <b>Finalize</b><br>Feature.                                                                    |                                                                                                    |
|         | Weitere Informationen, wie<br>Sie Elemente pausieren und<br>wieder aufnehmen können,<br>stehen Ihnen über das Zeno<br>Mobile Hilfe-Menü zur Verfü-<br>gung. | Street<br>torrown<br>torrown<br>torown<br>to<br>torrown<br>to<br>to<br>to<br>to<br>to<br>to<br>to<br>to<br>to<br>to |

## Verbessern der Positionsqualität

Zur Verbesserung der Positionsqualität muss eine RTK-Verbindung hergestellt werden.

|                                                                                                    | Schritt Besch                                         |
|----------------------------------------------------------------------------------------------------|-------------------------------------------------------|
| che Navigations-<br>auf <b>Settings</b> .                                                                                                    | 1. Öffner<br>menü ı                                   |
| > Realtime.                                                                                                    | 2. Tippen                                             |
| rr <b>Realtime</b> auf<br>er oberen<br>n neues RTK-<br>n Assistent wird<br>is führen.<br>te Länder ist ein<br>es SmartNet-<br>bar.<br>rrmationen zum<br>stehen Ihnen<br>no Mobile Hilfe-<br>rfügung. | 3. Tippen<br>das Sy<br>rechter<br>Profil z<br>Sie dur |

Verwenden von gamtec

| Schritt | Beschreibung                                                                                                    |  |
|---------|----------------------------------------------------------------------------------------------------|--|
| 4.      | Tippen Sie auf <b>Finish</b> , um den Assistenten zu verlassen und das neue Pr<br>zu erstellen. Es wird automatisch ausgewählt.                                                                                                    |  |
| 5.      | Tippen Sie die Schaltfläche <b>k</b> in der Werkzeugleiste an. Nach einer Wei<br>wird das Symbol grün und die Lagegenauigkeit erhöht sich. Um RTK ausz<br>schalten, tippen Sie die Schaltfläche erneut an.                                             |  |
| Schritt | Jm <b>gam</b> tec verwenden zu können, stellen Sie sicher, dass Sie über eine Zenc<br>Aobile Professional-Lizenz verfügen.<br>B <b>eschreibung</b>                                                                                                    |  |
| 1.      |                                                                                                    |  |
|         | Tippen Sie die Schaltfläche 🐰 in der Werkzeugleiste an, um den <b>gam</b> tec<br>Modus ein- und auszuschalten.                                                                                                    |  |
|         | Tippen Sie die Schaltfläche <b>K</b> in der Werkzeugleiste an, um den <b>gam</b> tec<br>Modus ein- und auszuschalten.<br>Stellen Sie sicher, dass die Verwendung von WLAN ausgeschaltet ist. Zeno<br>Mobile wird automatisch einen Hotspot einrichten. |  |

Zeno Mobile Hilfe-Menü zur Verfügung.

| Schritt | Beschreibung                                                                                                    |  |  |
|---------|----------------------------------------------------------------------------------------------------|--|--|
| 2.      | Schalten Sie den Disto S910 ein und betätigen Sie die <b>FUNC</b> Taste. Gehen                                                                                                    |  |  |
|         | Sie zu ở Settings (Einstellungen) und tippen Sie auf WiFi on (WLAN AN)                                                                                                    |  |  |
|         | <u>کې</u>                                                                                                    |  |  |
|         | Folgen Sie den Schritten, indem Sie nacheinander auf <b>WLAN</b> und<br>Select Network (Netzwerk auswählen) tippen.<br>Finden Sie auf der Seite Select Network (Netzwerk auswählen) den Zeno |  |  |
|         | Mobile-Hotspot und tippen Sie diesen an, um die Verbindung herzustellen.                                                                                                    |  |  |
|         | Weitere Informationen, wie der Disto S910 mit Zeno Mobile verbunden werden kann, stehen Ihnen über das Zeno Mobile Hilfe-<br>Menü zur Verfügung.                                             |  |  |
| 3.      | In Zeno Mobile wird automatisch der <b>Setup Disto S910</b> Prozess gestartet.<br>Folgen Sie den Schritten.                                                                                  |  |  |

| Schritt | Beschreibung                                                                                                    |  |
|---------|----------------------------------------------------------------------------------------------------|--|
| 4.      | Orientieren Sie die <b>gam</b> tec-Aufstellung auf der Karte.                                                                                                    |  |
|         | Tippen und halten Sie den vorläufigen Zielpunkt 🗳 und ziehen Sie ihn zu<br>einem bekannten Referenzpunkt auf der Karte.<br>Für die <b>gam</b> tec-Aufstellung wird die aktuelle GNSS-Position<br>verwendet. |  |

| Schritt | Beschreibung                                                                                                    |  |
|---------|----------------------------------------------------------------------------------------------------|--|
| 5.      | Auf dem Disto S910 wird automa-<br>tisch der Nivellierassistent gestartet.<br>Folgen Sie den Schritten gemäß der<br>Anzeige auf dem Instrument. |  |
| 6.      | Erfassen Sie den in Schritt 4 ausgewählten Referenzpunkt mit einer<br>Messung auf dem Disto S910.                                               |  |

| Schritt | Beschreibung                                                                                                    |
|---------|----------------------------------------------------------------------------------------------------|
| 7.      | Im <b>Zeno Mobile Benachrichtigungsfeld</b> erscheint eine Bestätigung, dass die Aufstellung erfolgreich orientiert wurde.   |
|         | Das Symbol, mit dem die <b>gam</b> tec-Aufstellung in der Kartenansicht ange-<br>zeigt wird, wechselt von rot 📫 auf grün 📫 . |

Jetzt können Sie mit den Offset-Messungen beginnen. Disto S910-Messungen werden immer am Disto S910 selbst ausgelöst.

| Schritt | Beschi           | reibung                                                                                                    |
|---------|------------------|----------------------------------------------------------------------------------------------------|
| 1.      | Messer<br>die Me | n Sie einen Punkt und tippen Sie auf die Schaltfläche <b>WLAN Ilie</b> , um<br>ssung an Zeno Mobile zu senden.                               |
|         | ()<br>J          | Die Meas-App auf dem Disto S910 wird automatisch gestartet,<br>sobald die Verbindung zwischen Disto S910 und Zeno Mobile<br>hergestellt ist. |

| Schritt | Beschreibung                                                                                                    |  |
|---------|----------------------------------------------------------------------------------------------------|--|
| 2.      | Um den <b>gam</b> tec-Modus auszuschalten und zur Messung mit GNSS zurück-                                                              |  |
|         | zukehren, tippen Sie erneut die <b>gam</b> tec Schaltfläche 🔣 an. Das Symbol<br>auf der Schaltfläche wechselt von grün zurück auf weiß. |  |

## Weiterführende Dokumentation

In der Anwendung selbst steht Ihnen eine umfassende **Hilfe** zum Umgang mit Zeno Mobile zur Verfügung.

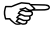

<sup>2</sup> Um das Zeno Mobile Hilfe-Menü aufzurufen, öffnen Sie das seitliche Zeno Mobile Navigationsmenü und tippen Sie auf **Help** (Hilfe).

836928-1.0.0de Übersetzung der Urfassung (836923-1.0.0en) Gedruckt in der Schweiz Schweiz © 2015 Leica Geosystems AG, Heerbrugg,

# Geosystems

Leica Geosystems AG

Heinrich-Wild-Straße CH-9435 Heerbrugg Schweiz Tel. +41 71 727 31 31

www.leica-geosystems.com

- when it has to be **right** 

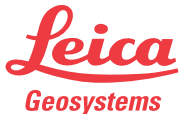